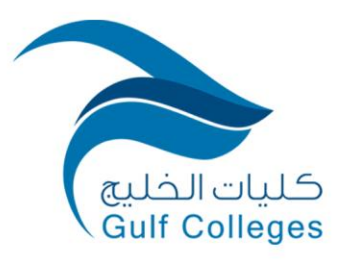

المملكة العربية السعودية وزارة التعليم كليات الخليج وكالة الشؤون الأكاديمية وحدة تقنية المعلومات

## دليل الدخول إلى الفصول الإفتراضية

**Microsoft Teams** 

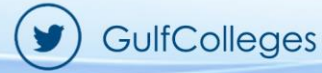

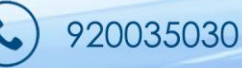

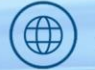

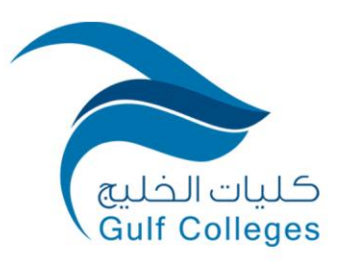

Kingdom of Saudi Arabia Ministry of Education Gulf Colleges Vice Deanship of Academic Affairs Information Technology Unit

1- ابحث في المتصفح عن موقع كليات الخليج.

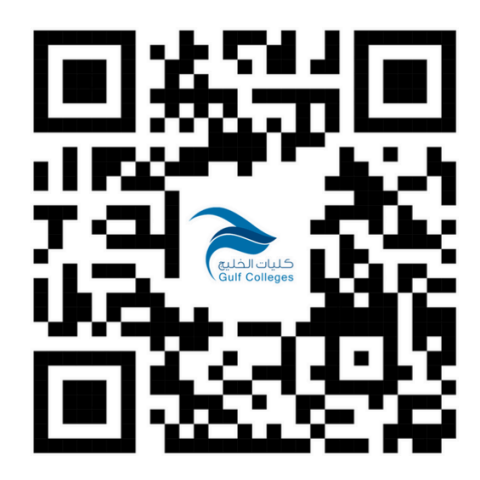

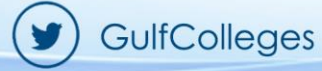

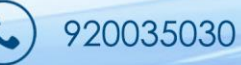

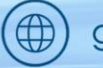

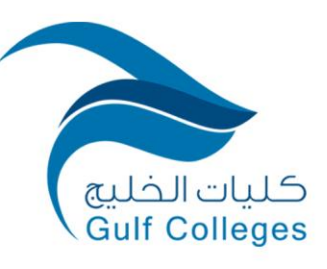

Kingdom of Saudi Arabia Ministry of Education Gulf Colleges Vice Deanship of Academic Affairs Information Technology Unit

## 2- اختر الخدمات الإلكترونية ثم نظام إدارة التعلم.

| عن الحلية ~                                                              | القبول ~ البرامج الأكاديمية ~ الذ               | خدمات الإلكترونية 🗠 البوابات 🗸           | ۹                                                                                                    |
|--------------------------------------------------------------------------|-------------------------------------------------|------------------------------------------|----------------------------------------------------------------------------------------------------|
| كلية الغليم<br>الخدمات الإلكترونية                                       |                                                 |                                          |                                                                                                    |
| < نظام التواصل                                                           | أكاديمية بناء للتدريب والاستشارات               | التعلم الإلكتروني 🗗                      |                                                                                                    |
| 📑 نموذج التسجيل المبدئي - بكالوريوس<br>🛉 نظام معلومات الطالب - بكالوريوس | ي نظام الموارد البشرية<br>وقاعدة الإنتاج العلمي | ي الدورات التدريبية<br>Q استطلاعات الرأي | كيات الحليج                                                                                                    |
| 🗈 نموذج التسجيل المبدئي - ماجستير                                        | 🛱 التقويم الأكاديمي                             | 🚯 التخزين السحابي                        | كليات الحليج                                                                                                    |
| 🛉 نظام معلومات الطالب - ماجستير                                          | 🗏 محتبة حلية الخليج                             | 📼 مركز بناء للتدريب العملي بأجر          |                                                                                                    |
| 🞓 محتب توظيف الخريجين                                                    | 🖂 البريد الإلكتروني                             | 🗖 قاعة الإجتماعات الإفتراضية             |                                                                                                    |
| 🚅 نظام إدارة التعلم                                                      | 📕 برمجیات الأوفیس                               | 📥 مواقع أعضاء هيئة التدريس               |                                                                                                    |
|                                                                          |                                                 |                                          | Concerning and the second second se |

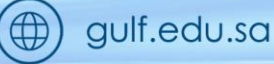

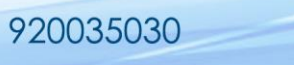

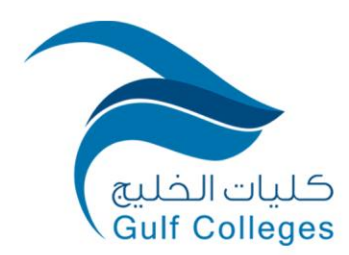

المملكة العربية السعودية وزارة التعليم كليات الخليج وكالة الشؤون الأكاديمية وحدة تقنية المعلومات

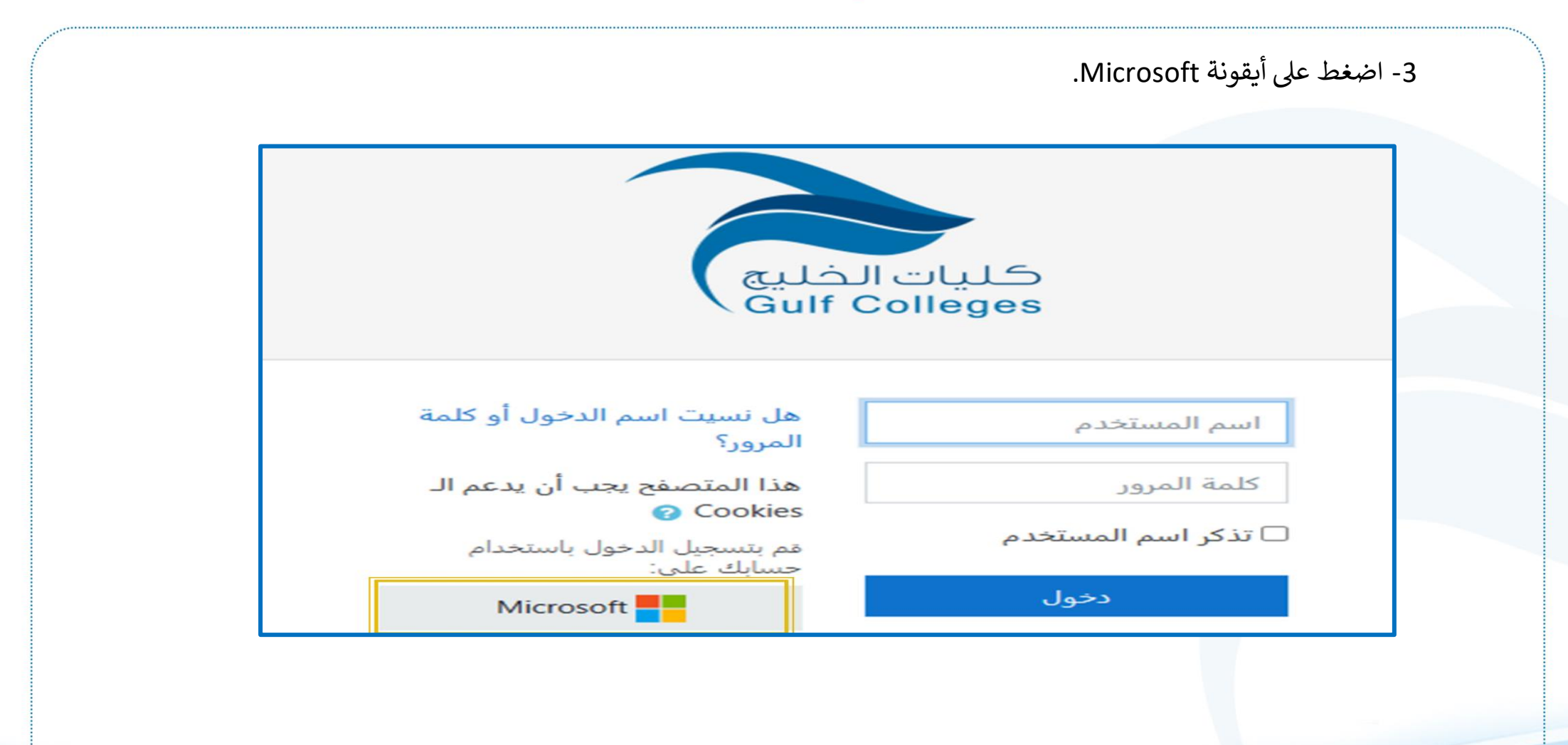

920035030

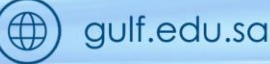

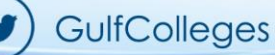

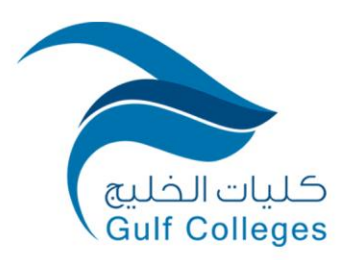

| /licrosoft   | Mic                    |  |
|--------------|------------------------|--|
| تسجيل        | ل الدخول               |  |
| gulf.edu.sa  | @gul                   |  |
| ليس لديك حد  | ، حساب؟ إنشاء حساب!    |  |
| هل يتعذر علي | عليك الوصول إلى حسابك؟ |  |
|              | الخلف التالي           |  |
|              |                        |  |
|              |                        |  |
|              |                        |  |
|              |                        |  |

| عودية | لمملكة العربية الس  |
|-------|---------------------|
|       | وزارة التعليم       |
|       | كليات الخليج        |
| ديمية | وكالة الشؤون الأكار |
| مات   | وحدة تقنية المعلوم  |

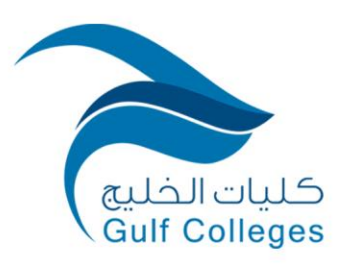

|          | الدخول.                                                        | 5- ادخل كلمة المرور ثم تسجيل |
|----------|----------------------------------------------------------------|------------------------------|
|          | Microsoft<br>@gulf.edu.sa →<br>أدخل كلمة المرور<br>كلمة المرور |                              |
| GulfColl | تسجیل الدخول<br>eges و 920035030                               | gulf.edu.sa                  |

| لمملكة العربية السعودية |
|-------------------------|
| وزارة التعليم           |
| كليات الخليج            |
| وكالة الشؤون الأكاديمية |
| وحدة تقنية المعلومات    |

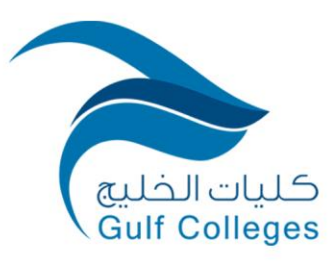

| قررك الدراسي. |              | إدارة التعلم تحتوي على جميع المقررات ا<br>متر دراسي<br>ترمني المقررات الدراسية<br>قيد التنفيد المستقبل الماضي<br>الالالالالالالالالالالالالالالالالالال | <ul> <li>- تظهر لك الواجهة الرئيسية لنظام</li> <li>معاينة مرابع</li> <li>معاينة مرابع</li> </ul> |
|---------------|--------------|----------------------------------------------------------------------------------------------------|--------------------------------------------------------------------------------------------------|
|               | GulfColleges | 920035030                                                                                                    | gulf.edu.sa                                                                                      |

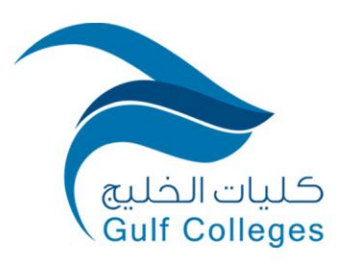

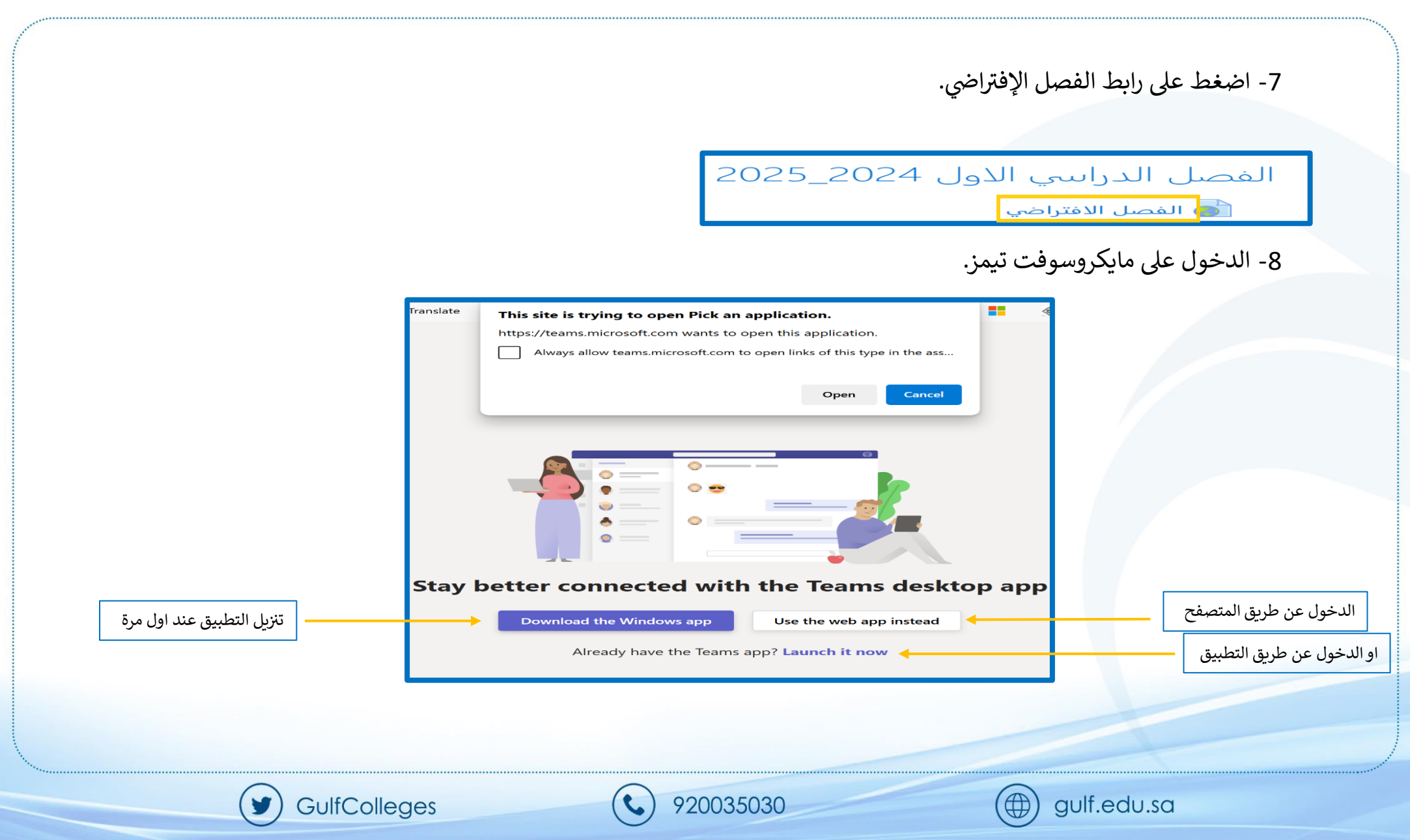

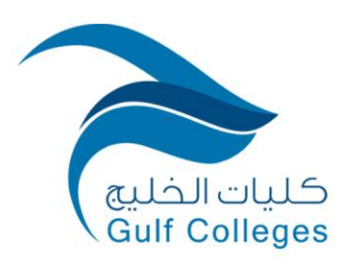

Kingdom of Saudi Arabia Ministry of Education Gulf Colleges Vice Deanship of Academic Affairs Information Technology Unit

GulfColleges

y

|                                   | دراسي. | 9- اضغط على مقررك الا              |
|-----------------------------------|--------|------------------------------------|
| < All teams                       |        |                                    |
| E                                 |        |                                    |
| ENG                               |        |                                    |
| <ul> <li>Main Channels</li> </ul> |        |                                    |
| General                           |        |                                    |
| ENG102 🗇                          |        |                                    |
| ENG104 👶                          | ■( ←   | تدل علامة الفيديو على بدء المحاضرة |
|                                   |        |                                    |
|                                   |        |                                    |
|                                   |        |                                    |
|                                   |        |                                    |

920035030

t

 $(\textcircled)$ 

gulf.edu.sa

| Kingdom of Saudi Arabia<br>Ministry of Education<br>Gulf Colleges<br>Vice Deanship of Academic Affairs<br>Information Technology Unit | كليات الخليج<br>Gulf Colleges | المملكة العربية السعودية<br>وزارة التعليم<br>كليات الخليج<br>وكالة الشؤون الأكاديمية<br>وحدة تقنية المعلومات |
|----------------------------------------------------------------------------------------------------|-------------------------------|----------------------------------------------------------------------------------------------------|
|                                                                                                    |                               |                                                                                                    |

| < All teams                                                 | ENG104 Posts Files +                                                                                                    |                                    |            |
|-------------------------------------------------------------|----------------------------------------------------------------------------------------------------|------------------------------------|------------|
| E<br>• Main Channels<br>General<br>ENG102 ©<br>ENG104 © • • | <br>Reply<br>Error encountered while rendering this<br>See details<br>Reply<br>Meeting in "ENG104"<br>Reply<br>Start a post                                                                                                    | message<br>Last read<br>01:31      |            |
|                                                             | Microsoft Teams                                                                                                    | ; meeting                          |            |
|                                                             |                                                                                                    | Computer audio                     | •          |
|                                                             | Your camera is turned off                                                                                                    | Realtek High Definition Audio(SST) | -0-        |
|                                                             |                                                                                                    | S <sup>N</sup> Phone audio         | $\circ$    |
|                                                             |                                                                                                    | Room audio                         | 0          |
|                                                             | characteristic characteristic charac |                                    | $\bigcirc$ |

**\$** 920035030

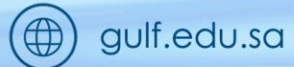

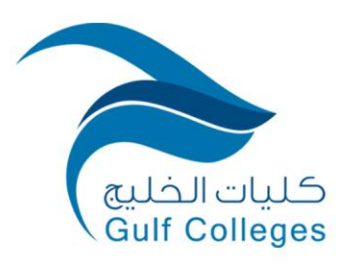

| Image: Section of the section of the section of th | Image: Section of the section of the sec |                     | ال الرسائل والتفاعل. | - يمكن الآن المشاركة وإر <i>س</i> |
|----------------------------------------------------------------------------------------------------|----------------------------------------------------------------------------------------------------|---------------------|----------------------|-----------------------------------|
| Meeting chat ×<br>I 1100 AM Meeting started<br>I 1100 AM Meeting started<br>Invite people to join you<br>Held<br>P @ @ +  >                                                                                                    | Invite people to join you     Heting chat     > 100 AM. Meeting started                                                                                                    | 0:                  | (=)                  | era Mic Share                     |
| Lo<br>Invite people to join you                                                                                                    | Invite people to join you                                                                                                    |                     |                      | Meeting chat ×                    |
| Invite people to join you                                                                                                    | Invite people to join you                                                                                                    | ما                  |                      |                                   |
|                                                                                                    |                                                                                                    | Invite people to jo | bin you              | Hello<br>72 © D +   D             |

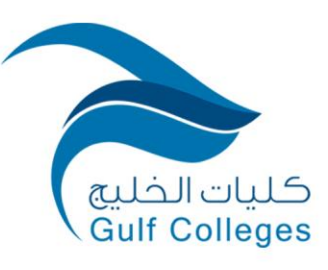

Kingdom of Saudi Arabia Ministry of Education Gulf Colleges Vice Deanship of Academic Affairs Information Technology Unit

> 13- طريقة آخرى: يمكنك الدخول بشكل مباشر دائمًا عبر تطبيق مايكروسوفت تيمز بعد تنزيل البرنامج على الجهاز و ستظهر مقرراتك والإنضمام إلى المحاضرات والتفاعل.

| × 🗆 – 🕒 …      | ک < (Ctrl+E) ک             | < |                    | R.B.I          |
|----------------|----------------------------|---|--------------------|----------------|
| ei … ~ _a 🙃    | ENG104 ∎ المنشورات الملفات |   | > جميع الفرق       | لي<br>النشاط   |
|                | عرض التفاصيل               |   | E                  | (=)<br>دردشة   |
|                | 괃 رد                       |   | ENG                | نة:<br>الفرق   |
|                | [•                         |   | ◄ القنوات الرئيسية | التعيينات.     |
|                | انتهى اجتماع في "ENG104    |   | ENG102             | ت::<br>التقويم |
|                |                            | - | ENGI04             | ل<br>المكالمات |
|                | عرض التفاصيل               |   |                    | OneDrive       |
|                | 🗣 رد                       |   |                    |                |
|                | 🔊 I                        |   |                    | +              |
|                | اجتماع في "ENG104"         |   |                    | التطبيقات      |
|                | <b>@</b>                   |   |                    |                |
| 00:19 🖬 الضمام | اجتماع في "ENG104" 💽       |   |                    |                |
|                | ی رد                       |   |                    |                |
|                |                            |   |                    |                |
|                | کا بدہ منشور               |   |                    |                |
| 🧐 📑 Q Search   |                            |   |                    |                |

920035030

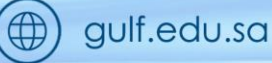

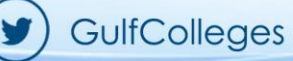